## Istruzioni per giustificazione assenze e ritardi e richieste di uscita anticipata

Per giustificare assenze o ritardi, dopo l'accesso al registro elettronico con le credenziali fornite dall'istituto cliccare su "Assenze":

| SCUOLA-FAMIGLIA |               |            | 2020/2021 ¥ | PRIMO  | QUADRIMESTRE/TRI | MESTRE ¥       |
|-----------------|---------------|------------|-------------|--------|------------------|----------------|
| STUDENTI        | Comunicazioni | Anagrafico | Curriculum  | Orario | Assenze          | Autorizzazioni |
|                 |               |            |             |        |                  |                |

Compare l'elenco delle assenze e/o ritardi ancora da giustificare.

Selezionare le assenze e/o i ritardi da giustificare

Cliccare sul pulsante "Giustifica"

| Elenco assen | ze da giustificare |              |                     |
|--------------|--------------------|--------------|---------------------|
|              |                    |              | <b>≁</b> Giustifica |
| Giustifica   | Data               | Tipo assenza |                     |
|              | 28/09/2020         | Assenza      |                     |
|              | 26/09/2020         | Assenza      | $\smile$            |
|              | 25/09/2020         | Assenza      |                     |

Nella finestra successiva selezionare il motivo dell'assenza e/o ritardo ed inserire il PIN.

Cliccare quindi sul pulsante "Giustifica".

| Giustifica assenze                 | ×     |
|------------------------------------|-------|
| Motivo assenza                     |       |
| Selezionare il motivo dell'assenza | *     |
| PIN                                |       |
| 🍾 Giustifica                       | hiudi |

Per le richieste di uscita anticipata, selezionare "Autorizzazioni"

Questa procedura può anche essere utilizzata per le richieste preventive di entrata posticipata.

| UOLA-FAMIGLIA                    |                    |               | 2020/2021 ¥       | PRIM   | O QUADRIMESTRE/TRIMEST | RE 🗸                           |
|----------------------------------|--------------------|---------------|-------------------|--------|------------------------|--------------------------------|
| STUDENTI                         | Comunicazioni      | Anagrafico    | Curriculum        | Orario | Assenze                | Autorizzazioni                 |
|                                  |                    |               |                   |        |                        |                                |
| ccare su " <b>Ins</b>            | erisci richiesta p | ermesso"      |                   |        |                        |                                |
|                                  |                    |               |                   |        | (                      | a Inserisci Richiesta Permesso |
| este in attesa di autorizzazione | 2                  |               |                   |        |                        | ^                              |
| i sono richieste da autorizzaro: | e.                 |               |                   |        |                        |                                |
| ite non autorizzate              |                    |               |                   |        |                        | ^                              |
|                                  |                    |               |                   |        |                        |                                |
| luova Richie                     | sta Permesso       |               |                   |        |                        | ×                              |
| ata                              |                    |               |                   |        |                        |                                |
|                                  |                    |               |                   |        |                        |                                |
| Ditardo (Entrat                  | a posticipata      |               | Ora Lez.          |        | rario                  |                                |
| Kitaruo/Entrat                   | a posticipata      |               | •                 | ·      | 0                      |                                |
| Aotivo                           |                    |               |                   |        |                        |                                |
| PIN                              |                    |               |                   |        |                        |                                |
|                                  |                    |               |                   |        |                        |                                |
|                                  |                    |               |                   |        | 🐻 Sa                   | lva 🗙 Chiudi                   |
|                                  |                    |               |                   |        |                        |                                |
|                                  |                    |               |                   |        |                        |                                |
|                                  |                    |               |                   |        |                        |                                |
| erire la data                    | -hiacta di antrata | nosticinata a | uscita anticipata |        |                        |                                |

Inserire il PIN.

Cliccare su "Salva"